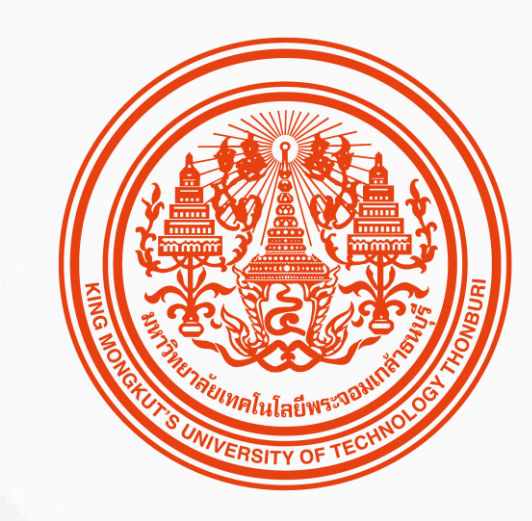

#### HUMATRIX USER GUIDE

Core HR

บทบาท ESS

🕅 HUMANICA

#### การเบิกสวัสดิการ

Benefit Module

- 1. การขอเบิกสวัสดิการ
- 2. สอบถามการขอเบิก

<mark>31</mark> Confidential

#### e-Claims – Claims request Claims – การขอเบิกสวัสดิการ

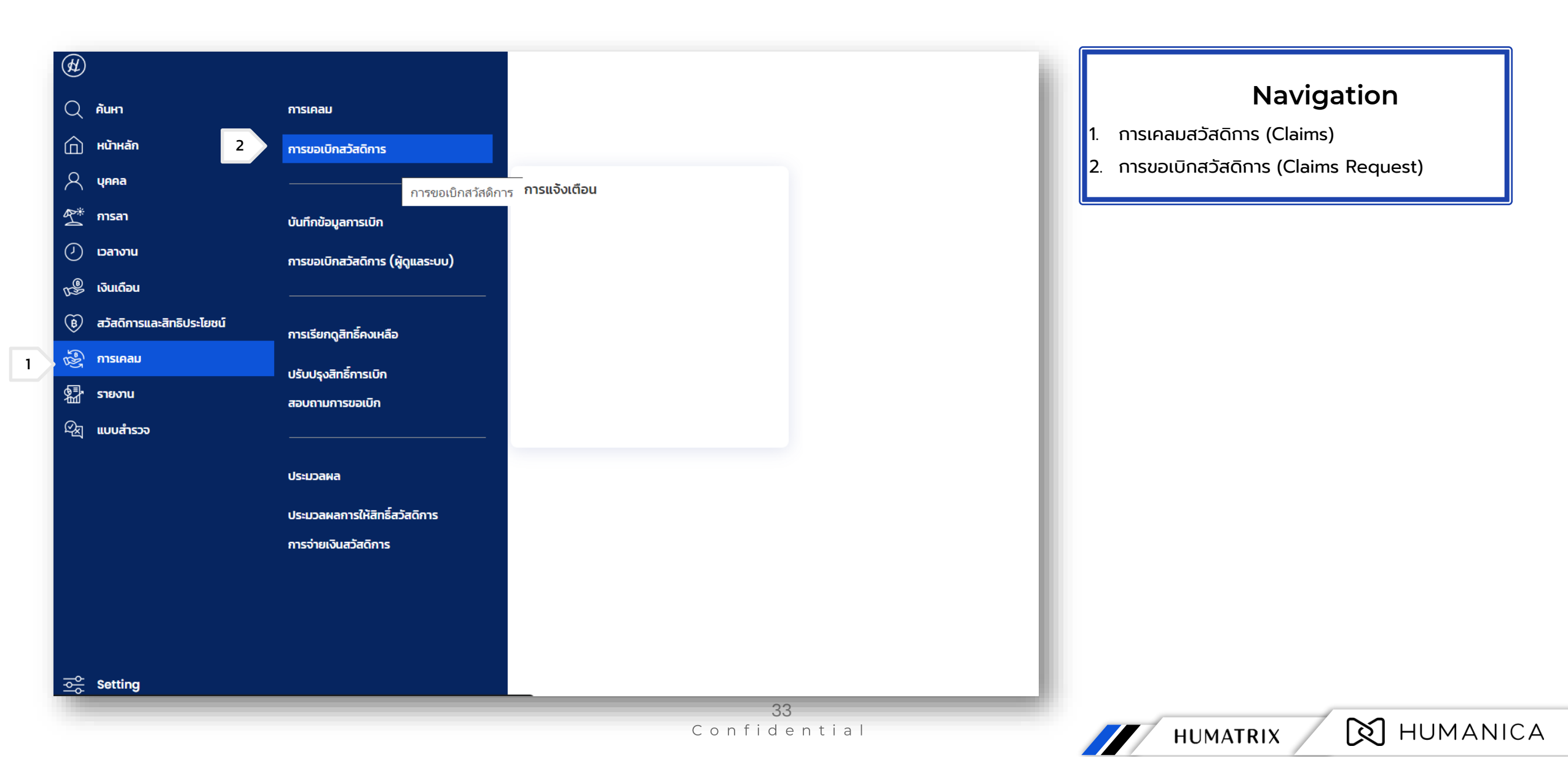

| Since in the second of the second of the | <ul> <li>นั้นตอนการขอเบิกสวัสดิการ</li> <li>ระบบแสดงข้อมูลผู้ที่เบิกสวัสดิการ</li> <li>เลือกประเภทสวัสดิการที่ต้องการจะเบิก</li> <li>กรอกรายละเอียดตาม form โดยหัวข้อที่มีจุดสีแดงคือ<br/>หัวข้อที่จำเป็นต้องกรอกข้อมูลก่อนจึงสามารถส่งคำขอได้</li> <li>กด " + " กรณีที่มี รายการ มากกว่า 1 รายการ (กรณีเพิ่ม<br/>การเบิกในรายการย่อย เช่น โรงพยาบาลเดียวกัน)</li> <li>กด " + " กรณีที่มี รายการ มากกว่า 1 รายการ (เพิ่มการ<br/>เบิกในรายการใหญ่ เช่น เบิกให้กับครอบครัวไม่ซ้ำกัน)</li> <li>ส่ง คำขอเมื่อตรวจสอบรายละเอียดต่างๆ ครบด้วน</li> <li>กรณีที่ต้องการทำรายการคำขอเพิ่มเติมหลัง ส่ง ไปแล้ว<br/>สามารถกด ล้าง แล้วทำเบิกรายการใหม่</li> </ul> |
|----------------------------------------------------------------------------------------------------|----------------------------------------------------------------------------------------------------|
| 5 +<br><i>i</i> v <i>i</i> v<br>6 7                                                                                                    |                                                                                                    |

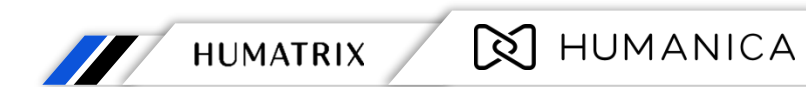

หน้าหลัก (Home) > การเคลมสวัสดิการ (Claims) > การขอเบิกสวัสดิการ (Claims request)

|                                           | กรณีเบิกสวัสดิการของตนเอง                                                                | ง ไม่ต้องระบุข้อมูลครอบครัว                                          |                                     |                               |                          |                      |                                        |                    |                         |                    |   |     |      |
|-------------------------------------------|------------------------------------------------------------------------------------------|----------------------------------------------------------------------|-------------------------------------|-------------------------------|--------------------------|----------------------|----------------------------------------|--------------------|-------------------------|--------------------|---|-----|------|
| 1                                         | โรค •<br>โรคเกี่ยวกับกระเพาะอาหาร<br>หมายเหตุของผู้ขอ                                    | ~<br><u>~</u>                                                        | <b>โรงพยาบาล</b><br>โรงพยาบาลเ      | •<br>มครรม                    |                          |                      | <mark>ครอบครัว</mark><br>Son Last Name |                    | <u> </u>                |                    |   |     |      |
|                                           | รายการ •                                                                                 | วันที่เข้ารับการรักษา •                                              | วันที่ออกจากโรง<br>พยานาล •         | จำนวนคืนที่เข้าร่             | รับการรักษา •            | เล่มที่/เลขที่ใบเสร็ | จรับเงิน 🛛                             | จำนวนเงิน •        | จำนวนเงินที่เบิก<br>ได้ | เอกสารแน           |   |     |      |
| 2                                         | ค่ารักษาพยาบาล<br>ค่าห้องพักและค่าอาหาร<br><                                             | <ul> <li>✓ 01/06/2567 ##</li> <li>✓ 01/06/2567 ##</li> </ul>         | 02/06/2567 ##<br>02/06/2567 ##<br>3 | 1                             | +                        | 0770323<br>0770323   |                                        | 3,400.00<br>500.00 | 1,700.00<br>500.00      | Image 2<br>Image 2 | 4 |     |      |
| 1                                         |                                                                                          | 3,900.0<br>จำนวนเงินที่ร้อ                                           | )0 2,2<br>จำนะ                      | 200.00<br>วนเงินที่เบิกได้    | ຈຳເ                      | 0.00<br>มวนเงินภาษี  | 2,200.(<br>จำนวนเงินที่จ               | )))<br>ว่าย        |                         |                    |   |     |      |
| 1. ระบุขั<br>2. เลือก<br>3. กรอ<br>4. แนบ | อมูลทุก Field ที่มีจุด<br>า Item จาก Drop I<br>n Field ต่างๆ Item<br>File ที่จำเป็นโดย 1 | ดสีแดง จาก Drop D<br>Down List<br>า ที่เลือก<br>File มีขนาดไม่เกิน 2 | ตั<br>Down List โดยก<br>MB          | วอย่างการกร<br>รณีที่เบิกให้ค | รอกข้อมูล<br>เรอบครัวให้ | ระบุข้อมูลครอ        | บครัว                                  |                    |                         |                    |   |     |      |
|                                           |                                                                                          |                                                                      |                                     | Conf                          | ident                    | ial                  |                                        |                    | HUMA                    | TRIX               | Ø | ним | ANIC |

|                                      | พนักงาน<br>1000127  Testbenefit127Test                                                                                | ประเภทสวัสดิการ<br>:bone                 | าบาลของเอกชนผู้ป่วยใน(เ |                                                                | Other Functions<br>1. ประวัติ : ประวัติการขอเบิกสวัสดิการ (1.1)                                           |
|--------------------------------------|----------------------------------------------------------------------------------------------------|------------------------------------------|-------------------------|----------------------------------------------------------------|----------------------------------------------------------------------------------------------------|
|                                      |                                                                                                    | ]<br>รายการ                              | 0.00<br>uc20gu          | 0.00<br>ยอดที่จ่าย                                             | <ol> <li>2. รายสะเยยตพนทั่งใน . เมยเสยทแลวระบบงะและเง Pop up<br/>ข้อมูลพื้นฐานของพนักงาน (2.1)</li> </ol> |
|                                      | กรณีเบิกสวัสดิการของตมเอง ไม่ต้องระบุข้อมูล<br>ไรค •                                                                  | ครอบครัว<br>ไรงพยาบาล •                  |                         | ครอบครัว 🔹                                                     |                                                                                                    |
| - Minonu                             | พิมพ์ข้อความเพื่อค้นหา<br>                                                                                            | พัมพีข้อความเพื่อค้นหา                   | ~                       | พิมพ์ข้อความเพื่อค้นหา 🗸                                       |                                                                                                    |
| 000127<br>รายละเอียดพนักงาน          |                                                                                                    |                                          | ×                       | สขที่ใบเสร็จรับเงิน • จำนวนเงิน • จำนวนเงินที่เบิก เอก.<br>ได้ |                                                                                                    |
| TT<br>Dinađačn                       | Testbenefit127<br>Testbenefit127<br>1000127<br>อาจารย์<br>ภาควิชาวิศวกรรมอุดสาหการ<br>มหาวิทยาลัยเทคโนโลยีพระจอมเกล้า | ธนบุรี                                   | 2.1                     | 0.00<br>จำนวนเงินที่ง่าย                                       |                                                                                                    |
| ยเหตุของ<br>วันเข้างาน<br>01.02.2567 | วันบรรจุงาน<br>-                                                                                                    | อายุงาน<br>1 ปี 5 เดือน 5 วัน            |                         |                                                                |                                                                                                    |
| เยการ • ระดับพนักงาน<br>ไม่ระบุ      | <b>ประเภทพนักงาน</b><br>พนักงานแบบประจำ                                                                               | <b>อายุ</b><br>59 ปี 7 เดือน 5 วัน       | เงินที่เบิก เอก<br>ได้  |                                                                |                                                                                                    |
| สถานะ<br>พนักงาน                     | อีเมลที่ใช้ในบริษัท<br>-                                                                                              | ประเภทการจ้างงาน<br>พนักงานประจำรายเดือน |                         |                                                                |                                                                                                    |

หน้าหลัก (Home) > การเคลมสวัสดิการ (Claims) > การขอเบิกสวัสดิการ (Claims request)

| tsi <sup>#</sup> AHRIS |                             |                                         |          |                        |                     |                                 |              |       |                                         |                     |                  |                     |
|------------------------|-----------------------------|-----------------------------------------|----------|------------------------|---------------------|---------------------------------|--------------|-------|-----------------------------------------|---------------------|------------------|---------------------|
| + 💿 🕞 💶                |                             |                                         | กา       | เรขอเบิกส              | าวัสดิการ           |                                 |              |       |                                         |                     | I                | แสดงข้อมูล 1-17/244 |
| พนักงาน                | ประเภทสวัสดิการ             | รายละเอียด                              | ร้องขอ   | จำนวนเงินที<br>เบิกได้ | จำนวนเงินที<br>จ่าย | วันทีใบเสร็จ / วันที<br>อ้างอิง | วันทีอนุมัติ | สถานะ | รายละเอียดสถานะ                         | <mark>แก้ไ</mark> ข | หมายเหตุการแก้ไข | î.                  |
| <u></u>                | <u></u>                     | <u></u>                                 | <u>C</u> | 0                      | 0                   |                                 |              | ©     | <u>©</u>                                | <u> </u>            | 0                | (                   |
| 1000131                | ค่าทำฟันสถานพยาบาลเอกชน(บ.  |                                         | 2,000.00 | 2,000.00               | 2,000.00            | 25/05/2567                      |              | W     | ส่งต่อ รอการอนุมัติ : ( #4 เครือวัลย์ ) | $\bigcirc$          | _                | 0                   |
| 1000131                | ค่าทำฟันสถานพยาบาลเอกชน(ลู. |                                         | 1,750.00 | 1,750.00               | 1,750.00            | 08/02/2567                      | 27/05/2567   | A     | รอการจ่าย ( เงินสด )                    | $\bigcirc$          |                  | 0                   |
| 1000130                | ค่าทำฟันสถานพยาบาลเอกชน(บ.  |                                         | 1,000.00 | 1,000.00               | 1,000.00            | 01/05/2567                      |              | W     | ส่งต่อ รอการอนุมัติ : ( #4 เครือวัลย์ ) | $\bigcirc$          |                  | 11 0                |
| 1000109                | สวัสดิการเลือกได้-สถานพยาบา | Spouse058 Spouse058 ค่ารักษาพยาบาล, ค่า | 5,100.00 | 5,100.00               | 5,100.00            | )                               |              | W     | ส่งต่อ รอการอนุมัติ : ( #4 เครือวัลย์ ) | $\bigcirc$          |                  |                     |
| 1000109                | ค่ารักษาพยาบาลสถานพยาบาล    | . ค่ารักษาพยาบาล                        | 1,000.00 | 1,000.00               | 1,000.00            | )                               |              | W     | ส่งต่อ รอการอนุมัติ : ( #4 เครือวัลย์ ) | $\bigcirc$          |                  | 0                   |
| 250                    | การตรวจสุขภาพประจำปี        | ตรวจสุขภาพประจำปี มจธ.                  | 500.00   | 500.00                 | 500.00              | 02/05/2567                      | 02/05/2567   | A     | รอการจ่าย ( เงินสด )                    | $\bigcirc$          |                  | 0                   |
| 1000001                | การตรวจสุขภาพประจำปี        | ตรวจสุขภาพประจำปี มจธ.                  | 300.00   | 300.00                 | 300.00              | 01/05/2567                      | 02/05/2567   | 0     | จ่ายแล้ว 16/05/2024 ( เงินสด )          | 0                   |                  | 0                   |
| 1000116                | ค่ารักษาพยาบาลสถานพยาบาล    | . ค่ารักษาพยาบาล                        | 500.00   | 500.00                 | 500.00              | 23/03/2567                      | 10/04/2567   | A     | รอการจ่าย ( เงินสด )                    | 0                   |                  | 0                   |

ประวัติการขอเบิกสวัสดิการ

11 หน้า ประวัติการขอเบิกสวัสดิการ จะแสดงรายการ เบิกสวัสดิการ ทั้งหมดของผู้เบิกสวัสดิการ และ เมื่อเลือกรายการ การเบิกสวัสดิการ ระบบจะ

แสดงรายละเอียด (Request Form) ของรายการนั้นที่เคยถูกส่งไป (หน้าถัดไป)

1.2 นำข้อมูลออก Excel : เมื่อทำการ เลือกระบบจะดาวน์โหลดข้อมูลเป็นไฟล์ Excel ออกมา

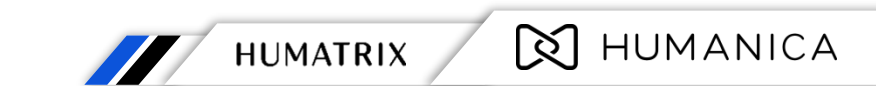

|                                 |                                       | การขอเบิก                                | สวัสดิการ                     |                                            |                               | ประวัติการขอเบิกสวัสดิการ                          |
|---------------------------------|---------------------------------------|------------------------------------------|-------------------------------|--------------------------------------------|-------------------------------|----------------------------------------------------|
| พนักงาน                         |                                       | ประเภทสวัสดิการ                          |                               |                                            |                               | (Part 2)                                           |
|                                 | <u> </u>                              | คารกษาพยาบาลสถานพยาบาลของรฐ              | <u>เพิ่มวยเนเขาตา</u>         |                                            |                               | 1 สามารกตรวจสอบรายละเอียดของ การเมิกสวัสดิการ ที่  |
|                                 |                                       |                                          |                               |                                            |                               | ส่งไปได้โดยหางมีรายองเวียดชื่ผิด สามารถอดยุญอิจ    |
|                                 | รายการ                                | 5,50                                     | 0.00                          | 5,500.00<br>มอกที่อ่าย                     |                               | ลงเอเตเตอก กามรายละเยยต์ กาม เรเกตอกเลก            |
|                                 | 310113                                |                                          |                               |                                            |                               | รายการเบกเดกบุม ยกเลกการรองขอ ดานลาง               |
|                                 |                                       |                                          |                               | 1 W ส่งต่อ รอการอเ                         | นุมัติ BY อภิชัย ภั 🗸         | 2. สามารถตรวจสอบสถานะการอนุมัติของคำขอได้โดย กดที่ |
| กรณีเบิกสวัสดิการของตนเอง ไม่ต่ | โองระบุข้อมูลครอบครัว                 |                                          |                               |                                            |                               | สถานะ ของ การเบิก (1) โดยระบบจะแสดงรายละเอียด      |
|                                 |                                       |                                          |                               |                                            |                               | ดังนี้                                             |
| โรค •                           |                                       | โรงพยาบาล •                              |                               | ครอบครัว                                   |                               | 🤍 สิ่งต่อ รอการอนุมัติ BY อภิชัย ภั 🔨              |
| เรคเกยวกบกระเพาะอาหาร           |                                       | เรงพยาบาลตากสน                           |                               | บุตร237 นามสมมต                            |                               | สถานะรายการ                                        |
| หมายเหตุของผู้ขอ                |                                       |                                          |                               |                                            |                               | 000000174820240311140331                           |
|                                 |                                       |                                          |                               |                                            |                               | <b>ด รอการอนุมัติ</b><br>สำรวย แช่เดียว            |
| รายการ •                        | วันที่เข้ารับการรักษา • วันที่<br>พยา | ออกจากโรง จำนวนคืนที่เข้ารับกา<br>เบาล • | รรักษา • เล่มที่/เลขที่ใบเสร็ | จรับเงิน • จำนวนเงินทั้งหมดของใบเสร็จ<br>• | อ จำนวนเงินที่สามา<br>เบิกได้ | <b>o รอการอนุมัติ</b><br>เครือวัลย์ เสือเล็ก       |
| ค่ารักษาพยาบาล                  | 06/03/2567 08/                        | 03/2567 2                                | รพ.123-ต1                     | 5500                                       | 5,500.                        |                                                    |
| •                               |                                       |                                          |                               |                                            | •                             | o รอการอนุมต<br>สุชาติ กระจำงวงศ์                  |
|                                 |                                       | +                                        |                               |                                            |                               |                                                    |
|                                 | 5,500.00                              | 5,500.00                                 | 0.00                          | 5,500.00                                   |                               | อภิชัย ภัทรนันท์                                   |
|                                 | จำนวนเงินที่ร้องขอ                    | จำนวนเงินที่เบิกได้                      | จำนวนเงินภาษี                 | จ่ำนวนเงินที่จ่าย                          | •                             |                                                    |
|                                 |                                       | ٠                                        |                               |                                            |                               |                                                    |
|                                 |                                       |                                          |                               |                                            |                               |                                                    |
|                                 |                                       | บันทึก ยกเลิกกา                          | รร้องขอ ส้าง                  |                                            |                               |                                                    |
| -                               |                                       |                                          |                               | 38                                         |                               |                                                    |
|                                 |                                       |                                          |                               | Confidential                               |                               | HUMATRIX 🔯 HUMANIC                                 |

# Claims – Claims Inquiry

Claims – การสอบถามการขอเบิก

# สอบถามการขอเบิก (Claims Inquiry)

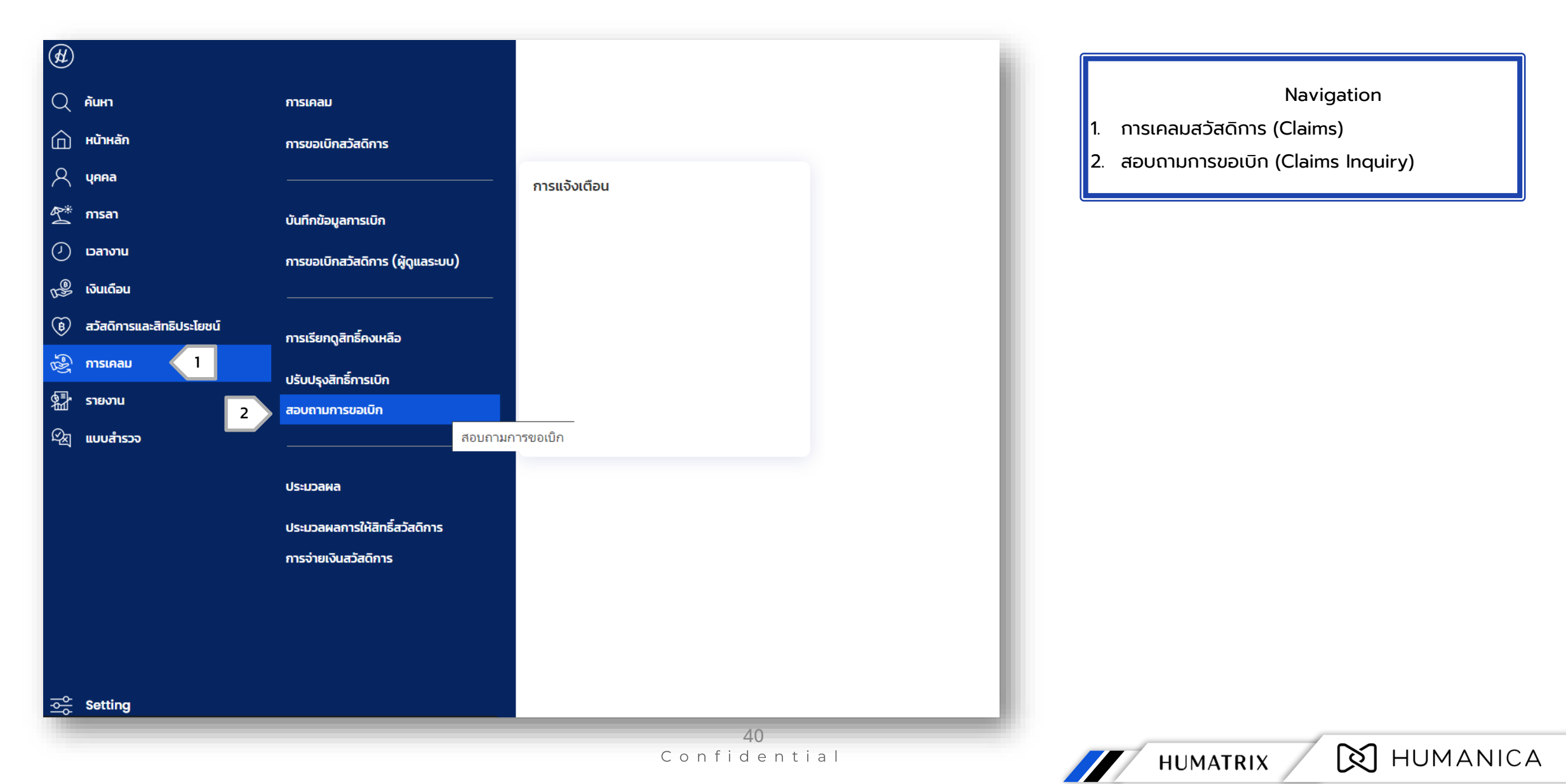

## สอบถามการขอเบิก (Claims Inquiry)

หน้าหลัก (Home) > การเคลมสวัสดิการ (Claims) > การขอเบิกสวัสดิการ (Claims Inquiry)

| มพ์ข้อความเพื่อค้นหา        | $\sim$                                                                                                    | ประเภทการแสดง                                                                                                    | ทั้งคู่                                                                                                    | $\sim$                                                                                                    |
|-----------------------------|----------------------------------------------------------------------------------------------------|----------------------------------------------------------------------------------------------------|----------------------------------------------------------------------------------------------------|----------------------------------------------------------------------------------------------------|
| มพ์ข้อความเพื่อค้นหา        | $\sim$                                                                                                    | สถานะ                                                                                                    | ทั้งหมด                                                                                                    | $\sim$                                                                                                    |
| มพ์ข้อความเพื่อค้นหา        | ~ •••                                                                                                    | 🖞 ประเภทผลประโยชน์                                                                                                    | พิมพ์ข้อความเพื่อค้นหา                                                                                                    | $\sim$ $\Box$                                                                                                    |
| งหมด                        | $\sim$                                                                                                    | ประเภทสวัสดิการ                                                                                                    | พิมพ์ข้อความเพื่อค้นหา                                                                                                    | $\sim$ $\Box$                                                                                                    |
| มพ์ข้อความเพื่อค้นหา        | ✓ <sup>8</sup> <sup>A</sup> / <sub>A</sub>                                                                                | วันที่มีผล                                                                                                    | 01/01/2567 📅 ถึง31/12/2567 🛱                                                                                                    |                                                                                                    |
| /01/2567 📅 ถึง 31/12/2567 🛱 |                                                                                                    | วันที่ใบเสร็จรับเงิน                                                                                                    | 01/01/2567 📅 ถึง31/12/2567 🛱                                                                                                    |                                                                                                    |
| 🖻 50 🔿 500 🔿 ไม่ระบุ        |                                                                                                    |                                                                                                    |                                                                                                    |                                                                                                    |
|                             | เพ์ข้อความเพื่อค้นหา<br>มพ์ข้อความเพื่อค้นหา<br>มพ์ข้อความเพื่อค้นหา<br>/01/2567 ∰ ถึง 31/12/2567 ∰<br>50 ○ 500 ○ ไม่ระบุ | มพ์ข้อความเพื่อคันหา  ✓ □   มพ์ข้อความเพื่อคันหา ✓   หมด ✓   มพ์ข้อความเพื่อคันหา ✓   มพ์ข้อความเพื่อคันหา ✓   %^คู้คู่   /01/2567   10   50 0   50 500 | <u>มพ์ข้อความเพื่อคันหา</u> ∨ ☐ สถานะ<br><u>มพ์ข้อความเพื่อคันหา</u> ∨ <b>8 6 ประเภทผลประโยชน์</b><br><u>หมด</u> ∨ ประเภทสวัสดิการ<br><u>มพ์ข้อความเพื่อคันหา</u> > <u>%</u> วันที่มีผล<br>/01/2567 ∰ ถึง 31/12/2567 ∰ วันที่ใบเสร็จรับเงิน<br>๑ 50 ○ 500 ○ ไม่ระบุ | <u>เพ้ข้อความเพื่อคันหา</u> < ☐ สถานะ ทั้งหมด<br><u>เพ้ข้อความเพื่อคันหา</u> < ํ ํ ํ ํ ํ ประเภทผลประโยชน์ พิมพ์ข้อความเพื่อคันหา<br><u>หมด                                    </u> |

สอบถามการเบิก (Part 1) Filter : สามารถเลือกเกณฑ์ต่างๆ เช่น ประเภทของ สวัสดิการ สำหรับการแสดงผลด้านล่าง โดยเมื่อเลือก Filter ต่างๆ เสร็จสิ้น จากนั้น กด ที่ปุ่ม "แสดงค่า" เพื่อเรียกดูสิทธิสวัสดิการต่างๆ ตามที่ตั้งค่า Filter ไว้

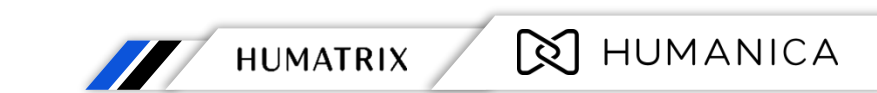

## สอบถามการขอเบิก (Claims Inquiry)

#### หน้าหลัก (Home) > การเคลมสวัสดิการ (Claims) > การขอเบิกสวัสดิการ (Claims Inquiry)

| พนักงาน |                               | ประเภทสวัสดิการ                     | วันที่มีผล | วันที่สิ้นสุด | วันที่เริ่มเห็นสิทธิ | วันที่เห็นสิทธิสิ้นสุด | กลุ่มครอบครัว | ครอบครัว ครอบครัว<br>ใช้ร่วมกับ<br>พนง. | วงเงินสวัสดิการ | จำนวนเงินที่ใช้ไป | จำนวนเงินปรับปรุง |
|---------|-------------------------------|-------------------------------------|------------|---------------|----------------------|------------------------|---------------|-----------------------------------------|-----------------|-------------------|-------------------|
| 1000125 | Testbenefit125 Testbenefit125 |                                     |            |               |                      |                        |               |                                         |                 |                   | <b>A</b>          |
|         |                               | สวัสดิการงานศพ                      | 01/01/2566 |               | 01/01/2566           |                        |               |                                         | ไม่จำกัด        |                   |                   |
|         |                               |                                     |            |               |                      |                        | คู่สมรส       |                                         |                 |                   | - T               |
|         |                               |                                     |            |               |                      |                        | บุพการี       |                                         |                 |                   |                   |
|         |                               |                                     |            |               |                      |                        | ลูก           |                                         |                 |                   |                   |
|         |                               | ขอเบิกค่าพวงหรีด                    | 01/01/2566 |               | 01/01/2566           |                        |               |                                         | ไม่จำกัด        |                   |                   |
|         |                               | เงินช่วยพิเศษ (ค่าจัดการงานศพ)      | 01/10/2566 | 30/09/2567    | 01/10/2566           | 30/10/2567             |               |                                         | 30,000.00       |                   |                   |
|         |                               | ประกันอุบัติเหตุ                    | 01/01/2566 |               | 01/01/2566           |                        |               |                                         | ไม่จำกัด        |                   |                   |
|         |                               | การตรวจสุขภาพประจำปี                | 01/10/2566 | 30/09/2567    | 01/10/2566           | 30/09/2567             |               |                                         | 1,000.00        |                   |                   |
|         |                               | ค่าทำฟันสถานพยาบาลของรัฐ(บรรจุตั้งเ | 01/01/2566 |               | 01/01/2566           |                        |               |                                         | ไม่จำกัด        |                   |                   |
|         |                               |                                     |            |               |                      |                        | คู่สมรส       |                                         |                 |                   |                   |
|         |                               |                                     |            |               |                      |                        | ลูก           |                                         |                 |                   |                   |
|         |                               | ค่าทำฟันสถานพยาบาลเอกชน(บรรจุตั้งแ  | 01/10/2566 | 29/02/2567    | 01/10/2566           | 29/02/2567             |               |                                         | 3,000.00        |                   |                   |
|         |                               |                                     |            |               |                      |                        | คู่สมรส       |                                         |                 |                   |                   |
|         |                               |                                     |            |               |                      |                        | ลูก           |                                         |                 |                   |                   |
|         |                               | ค่าทำฟันสถานพยาบาลเอกชน(บรรจุตั้งแ  | 01/03/2567 | 31/12/2567    | 01/03/2567           | 31/01/2568             |               |                                         | 3,000.00        |                   |                   |
|         |                               |                                     |            |               |                      |                        | คู่สมรส       |                                         |                 |                   |                   |
|         |                               |                                     |            |               |                      |                        | ลูก           |                                         |                 |                   |                   |
|         |                               | ค่ารักษาพยาบาลสถานพยาบาลของรัฐผู้น่ | 01/01/2566 |               | 01/01/2566           |                        |               |                                         | ไม่จำกัด        |                   |                   |
|         |                               |                                     |            |               |                      | _                      | คู่สมรส       |                                         |                 |                   | -                 |

สอบถามการเบิก (Part 2)

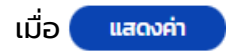

ระบบจะแสดงสิทธิตาม Filter ที่เลือกไว้โดยจะมีรายละเอียดต่างๆ เช่น ประเภทสวัสดิการ หรือ วงเงินสวัสดิการ และ จำนวนเงินที่ใช้ไป หรือ วันที่เริ่มเห็นสิทธิ

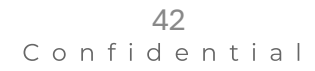

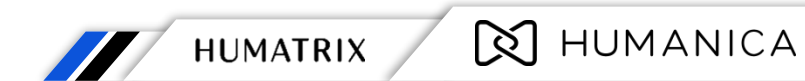

#### HUMATRIX